## Configurando TEF (SITEF/PAYGO)

- Instalando TEF (Sitef Paygo)
- Configurando TEF no Linx Degust
- Habilitar vendas com TEF

## Configurando o TEF (Transferência Eletrônica de Fundos) SITEF e PayGo.

(]) Antes de começar as configurações, certifique-se que o Aplicativo do TEF está instalado e em execução na em seu computador. Caso positivo, siga as sequências de configurações.

1) Acesse o Cadastro de PDV, no menu "Configurações e Cadastros".

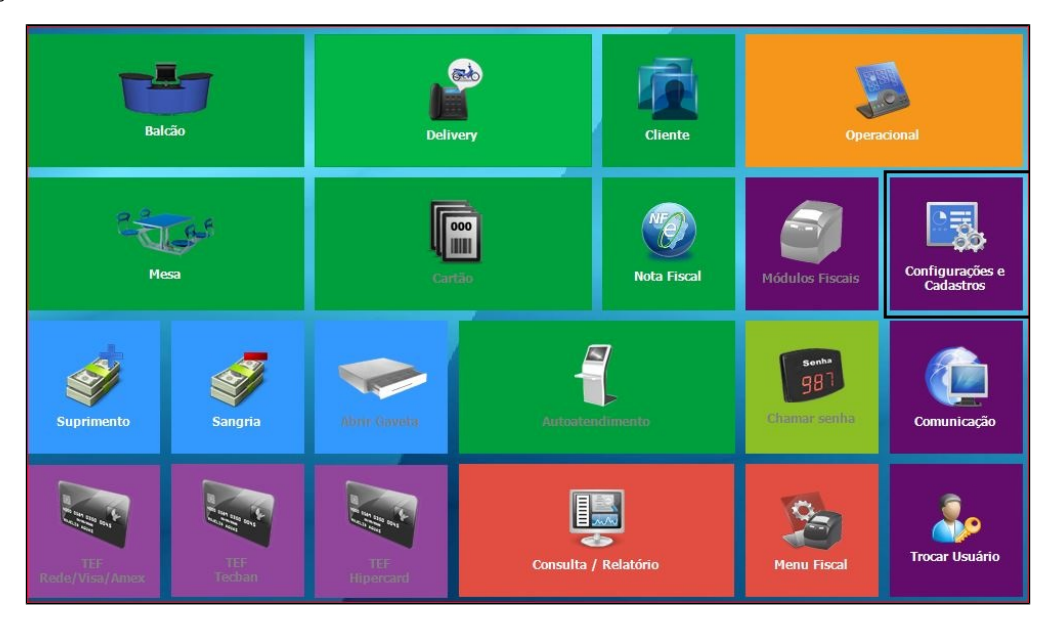

Acesse o cadastro do seu PDV em: "3 - PDV".

| CONFIGURAÇÕES / CADASTROS           |                                             |                                      |                                                     |                                                     |                                                      |  |  |
|-------------------------------------|---------------------------------------------|--------------------------------------|-----------------------------------------------------|-----------------------------------------------------|------------------------------------------------------|--|--|
| 01 <sup>Configuração</sup><br>Geral | Configuração<br>07 de Grupos de<br>produtos | 13 Portaria                          | 19 Clientes                                         | 25 Desconto                                         | Produto<br>31 indisponível<br>por tipo de<br>venda   |  |  |
| 02 Loja                             | 08 Configuração<br>de Produtos              | 14 Taxas de<br>entrega               | 20 Funcionários<br>e Cargos                         | Configuração<br>26 de valor de<br>produto           | Configuração<br>32 de restrição<br>por<br>composição |  |  |
| 03 pdv                              | 09 Configuração<br>de Alíquotas             | Região para<br>15 Taxa de<br>entrega | 21 Usuários                                         | TEF<br>Habilitado.<br>Clique para<br>desabilitá-lo. | 33 <sup>Painel</sup> de<br>senha                     |  |  |
| 04 Grupos de<br>produtos            | 10 Venda<br>Orientada                       | Tempo da<br>16 Venda<br>Delivery     | Configuração<br>22 Impressoras<br>relatórios<br>TRP | 28 Localidade                                       | Assistente<br>34 configuração<br>de produto          |  |  |
| 05 Produtos                         | 11 Finalizadores                            | 17 Configuração<br>de Balança        | 23 Setor de<br>venda                                | 29 Exclusão de<br>Movimento                         | 35 Licenciamento                                     |  |  |
| 06 Observações                      | 12 Mesas /<br>Cartões                       | 18 Convênio                          | Intervalo de<br>24 cartões<br>válidos               | 30 Tipo de<br>venda                                 | 36 Configuração<br>Degust                            |  |  |
|                                     | Fechar [F7]                                 |                                      |                                                     |                                                     |                                                      |  |  |
| Copyrigth®, Todos os direitos (     | reservados ®                                |                                      |                                                     |                                                     | Menu Fiscal                                          |  |  |

Informe o número (código) do PDV, pressione enter e marque as opções "Utiliza TEF" e "TEF Padrão (Redecard, Visanet e Amex)". Clique em salvar, conforme imagem:

| 💰 Cadastro d      | le PDV                                             |          |           |                |          |                  |                         |             |           |              |         |
|-------------------|----------------------------------------------------|----------|-----------|----------------|----------|------------------|-------------------------|-------------|-----------|--------------|---------|
| Loja 🛛            | 001 - SUP LOJA                                     | 46 (RAF  | HAEL VIL  | LELA)          |          | ~                |                         |             |           |              |         |
| Código            | 99                                                 | [F2]     |           |                |          |                  |                         |             |           |              |         |
| Descrição SE      | ERVIDOR                                            |          |           | Ativo          | 1        |                  |                         |             |           |              |         |
|                   |                                                    |          |           | c              | onfigura | ações            |                         |             |           |              |         |
| □ Te              | erminal de Lanç                                    | to de Ga | rçom Vend | da Mesa        | Π        | erminal de Lar   | içto de Garçi           | om Venda C  | artão     |              |         |
| ⊡ Ve              | enda Balcão                                        | Ven      | da Delive | ry 🗹 Venda M   | esa 🗌 V  | enda Cartão      | NF. Man                 | ual         | Venda     | a Cliente    |         |
| VU                | Utiliza TEF ITEF Padrão (Redecard, Visanet e Amex) |          |           |                | ex)      | TEF TecBan TEF H |                         |             | lipercard |              |         |
| Er                | nviar para TRP                                     | Pau      | sa de imp | ressão de prod | ução     |                  | Import.                 | Call-Center | 🗌 Utiliza | Pager        |         |
| Er                | mitir Contra-Val                                   | e na Imp | ressora F | iscal          |          |                  | Modo de Im              | pressão de  | Contra-Va | le Fiscal    |         |
| Do                | otz - Ler cartão                                   | magnéti  | co        |                |          |                  | Cupom Não               | Fiscal Vinc | ulado     | ~            |         |
| Abert             | tura de Gaveta                                     |          | Pain      | el de Senha    |          |                  | Impressora Abrir Gaveta |             |           |              |         |
| Não               | Abrir                                              | ~        | 0 -       | Nenhum         |          | ~                | NÃO IMPRI               | MIR         |           | ~            |         |
| Impressora Fiscal | NFC-e/S@T                                          | TEF      | Display   | Microterminal  | Pager    | TouchScreen      | n Balança               | Códigos Ve  | enda Site | Venda Balcão | 1++     |
|                   | Marca:                                             |          |           |                |          |                  |                         |             |           |              |         |
|                   | modelo.                                            |          |           |                |          |                  |                         |             |           |              |         |
|                   |                                                    |          |           |                | 0        | 1                |                         | -           | ×         |              |         |
|                   |                                                    |          |           | Inch           | uir (F3) | Excluir [F       | 4] Salv                 | ar [F5]     | Cancela   | r [F6] Fech  | ar [F7] |
| Diaite o códiao   |                                                    |          |           |                |          |                  |                         |             |           | ALT          | ERACÃO  |

Em seguida, ainda no menu Configurações, acesse a opção "01 – Configuração Geral" e clique na aba "TEF".

Informe o diretório de envio de dados, ou seja, o caminho da pasta REQ e RESP (que foram criadas pelo aplicativo do TEF após a instalação).

| ombinação               |                                                          |                                                                         |
|-------------------------|----------------------------------------------------------|-------------------------------------------------------------------------|
| omposição               | OUT OUT COM TO (CAPTIALE VILLEA)                         |                                                                         |
| ipos de Venda           |                                                          |                                                                         |
| ouch Screen / Mobile    |                                                          | IBF                                                                     |
| alxa                    | Tipo TEF Número de vias do comprovante                   | TEF HIPERCARD                                                           |
| abecalho & Rodané       | Gerenciador Padrão V 1 1                                 | Diretório de envio de dados                                             |
| EF F                    | Quantidade de linhas de                                  | C:\HiperTEF\REQ                                                         |
| omunicador              | Próxima Identificação espaçamento entre cupom TEF        | Diretório de retorno de dados                                           |
| og                      | 9 3 1                                                    | C:\HiperTEE\RESP                                                        |
| ódigos de Venda no Site |                                                          |                                                                         |
| atraca Eletrônica       | ✓ Trabalhar com função de cancelamento CNC no TEF padrão | TEF Dedicado                                                            |
| onsumo de Funcionario   | TEF Padrão                                               | Imprimir apenas uma via do comprovante (via do cliente)                 |
| all-Center              | Diretório de envio de dados                              | D-TEF                                                                   |
| rogramas de Fidelidade  | C:\TEF_DIAL\REQ                                          | Diretório dos cupons gerados pelo D-TEF                                 |
| avout Venda             | Diretório de retorno de dados                            | 12                                                                      |
| uto Atendimento         | C:\TEF DIAL\RESP                                         |                                                                         |
| rograma de Doação       |                                                          | Solicitar confirmação do valor total da venda ao consumidor no Pin-Pad  |
| egurança                | TEF TECDAN                                               | Capturar CPF do Consumidor no Pin-Pad                                   |
| inx Food                | Diretório de envio de dados                              | Capturar CPF do cliente do programa de fidelidade específico no Pin-Pad |
| AF                      | C:\TEF_DISC\REQ                                          | Trabalhar com Resgate de DotZ                                           |
| -Sangria / Suprimento   | Diretório de retorno de dados                            | Código da Loja Endereço do Servidor                                     |
|                         | C:\TEF_DISC\RESP                                         | 0                                                                       |
|                         | Trabalha con cartão dicitado                             | Funções habilitadas                                                     |
|                         | rrabana com cartao digitado                              | Crédito Débito Voucher                                                  |
|                         | Sugerir os valores para a contagem manual das formas de  | Crédite Descelade Débite Dré Deteide                                    |
|                         | pagamento eleu onicas.                                   |                                                                         |
|                         | P                                                        |                                                                         |
|                         |                                                          |                                                                         |

No caso do TEF PAY&GO a pasta REQ e RESP ficará dentro da pasta c:\PAY&GO e no caso do SITEF ficará em c:\CLIENT

() Marque a opção TEF Dedicado APENAS para o SITEF.

Volte para o menu principal e clique na opção "11- Finalizadores" depois em "01 - Cadastro de Finalizador".

|                                 |                                             | CONFIGURAÇÕI                         | es / cadastros                                      |                                                        | X                                                    |
|---------------------------------|---------------------------------------------|--------------------------------------|-----------------------------------------------------|--------------------------------------------------------|------------------------------------------------------|
| 01 Configuração<br>Geral        | Configuração<br>07 de Grupos de<br>produtos | 13 Portaria                          | 19 Clientes                                         | 25 Desconto                                            | Produto<br>indisponível<br>por tipo de<br>venda      |
| 02 Loja                         | 08 Configuração<br>de Produtos              | 14 Taxas de<br>entrega               | 20 Funcionários<br>e Cargos                         | Configuração<br>26 de valor de<br>produto              | Configuração<br>32 de restrição<br>por<br>composição |
| 03 pdv                          | 09 Configuração<br>de Alíquotas             | Região para<br>15 Taxa de<br>entrega | 21 Usuários                                         | TEF<br>27 Habilitado.<br>Clique para<br>desabilitá-lo. | 33 <sup>Painel</sup> de<br>senha                     |
| 04 Grupos de<br>produtos        | 10 Venda<br>Orientada                       | Tempo da<br>16 Venda<br>Delivery     | Configuração<br>22 Impressoras<br>relatórios<br>TRP | 28 Localidade                                          | Assistente<br>34 configuração<br>de produto          |
| 05 Produtos                     | 11 Finalizadores                            | 17 Configuração<br>de Balança        | 23 Setor de<br>venda                                | 29 Exclusão de<br>Movimento                            | 35 Licenciamento                                     |
| 06 Observações                  | 12 Mesas /<br>Cartões                       | 18 Convênio                          | Intervalo de<br>24 cartões<br>válidos               | 30 Tipo de<br>venda                                    | 36 Configuração<br>Degust                            |
|                                 |                                             | × •                                  | echar [F7]                                          |                                                        |                                                      |
| Copyrigth®, Todos os direitos ( | reservados ®                                |                                      | 69.<br>                                             |                                                        | Menu Fiscal                                          |

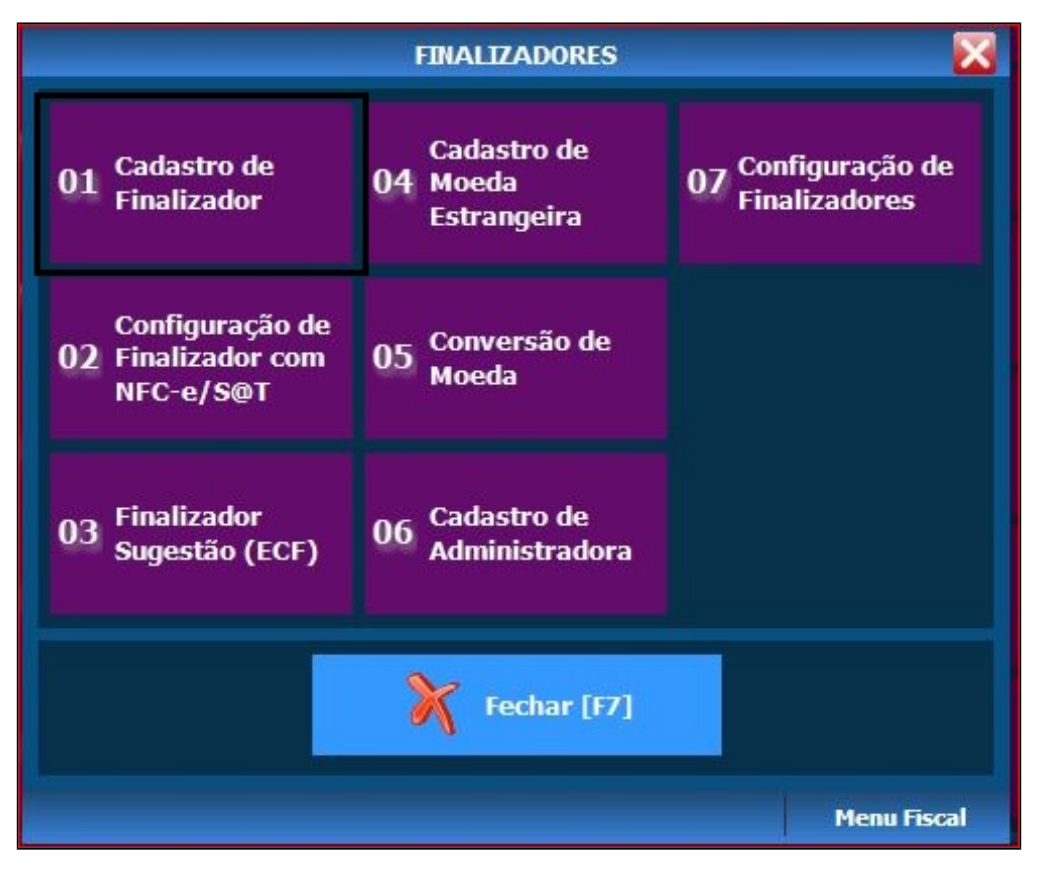

Clique em F2 e selecione qual o finalizador que utilizará o TEF, em seguida clique em OK (enter).

No campo "Operação TEF", preencha com a sigla CRT e no campo "Rede TEF" selecione "Padrão (Redecard, Visanet, Amex)", clique em Salvar e repita este procedimento para todos os finalizadores que irão utilizar o TEF.

| Cadastro de                     | Tipos de Finalizadores                                       |   |  |  |  |  |
|---------------------------------|--------------------------------------------------------------|---|--|--|--|--|
| 📕 Loja 🛛                        | 01 - SUP LOJA 46 (RAPHAEL VILLELA)                           |   |  |  |  |  |
| Código                          | 6 [F2]                                                       |   |  |  |  |  |
| Nome MAS                        | STERCARD Código call-center 0                                |   |  |  |  |  |
| Ativo                           | Contra-Vale Emitir Contra-Vale Despesa                       |   |  |  |  |  |
| Receber dad                     | os adicionais (CHEQUE) Solicitar autorização de gerente      |   |  |  |  |  |
| Cupom Promoci                   | ional<br>m Promocional                                       |   |  |  |  |  |
| Tipo de Cupom F                 | Promocional                                                  |   |  |  |  |  |
| TEF                             |                                                              |   |  |  |  |  |
| Operação TEF                    | CRT Rede TEF Padrão (Redecard, Visanet, Amex). V             |   |  |  |  |  |
| TEF                             | Forma de Pagto Eletrônica - Principal                        |   |  |  |  |  |
| Tipo de Cartao                  | Nenhum                                                       |   |  |  |  |  |
| NFC-e / S@T -<br>Administradora | 1 (F2) CIELO S/A CNPJ 01.027.058/0001-91                     |   |  |  |  |  |
| Bandeira TEF                    | MASTERCARD ~                                                 |   |  |  |  |  |
| Finalizador                     | CARTÃO DE DÉBITO ~                                           |   |  |  |  |  |
|                                 | 6 Î 📑 🗙 🔊                                                    |   |  |  |  |  |
|                                 | Incluir [F3] Excluir [F4] Salvar [F5] Cancelar [F6] Fechar [ | J |  |  |  |  |

Pronto, agora o TEF já está configurado para operar no Sistema Degust.

## Stá com alguma dúvida?

Consulte todos nossos guias na busca de nossa página principal clicando aqui.